## Installatiehandleiding

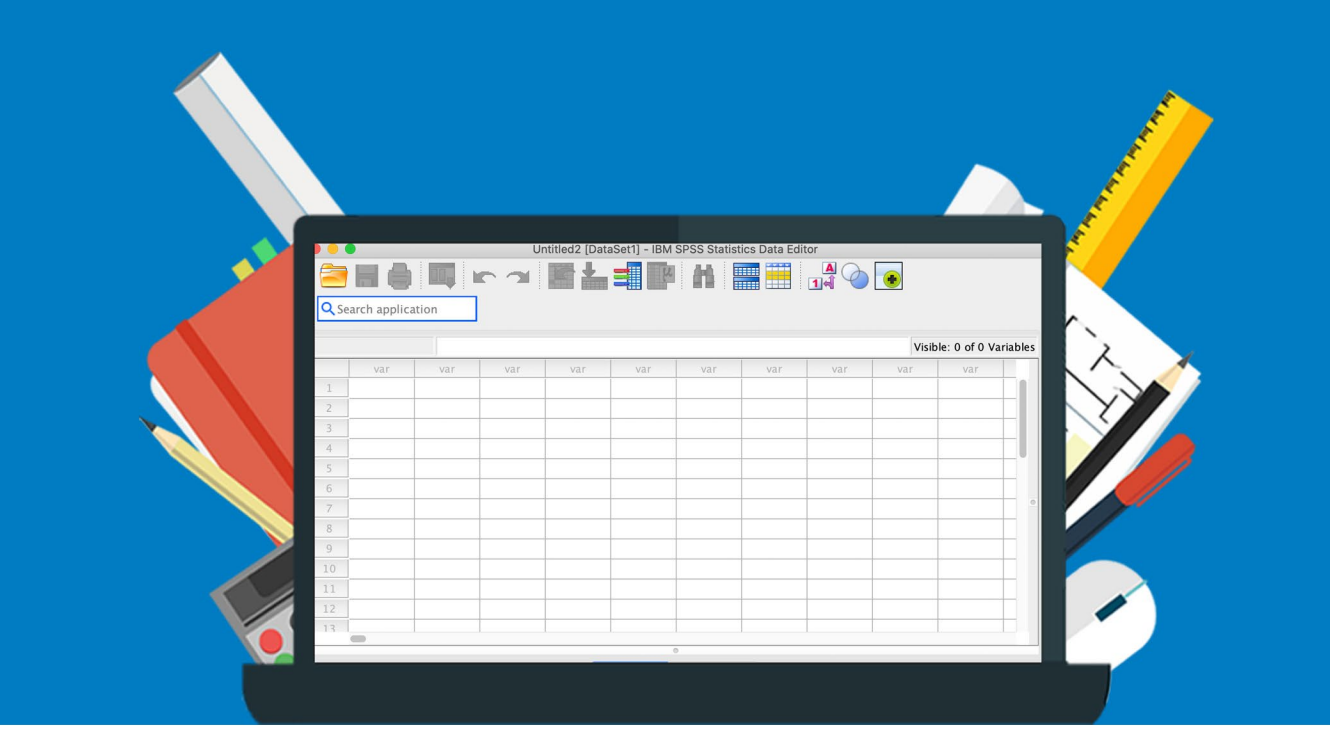

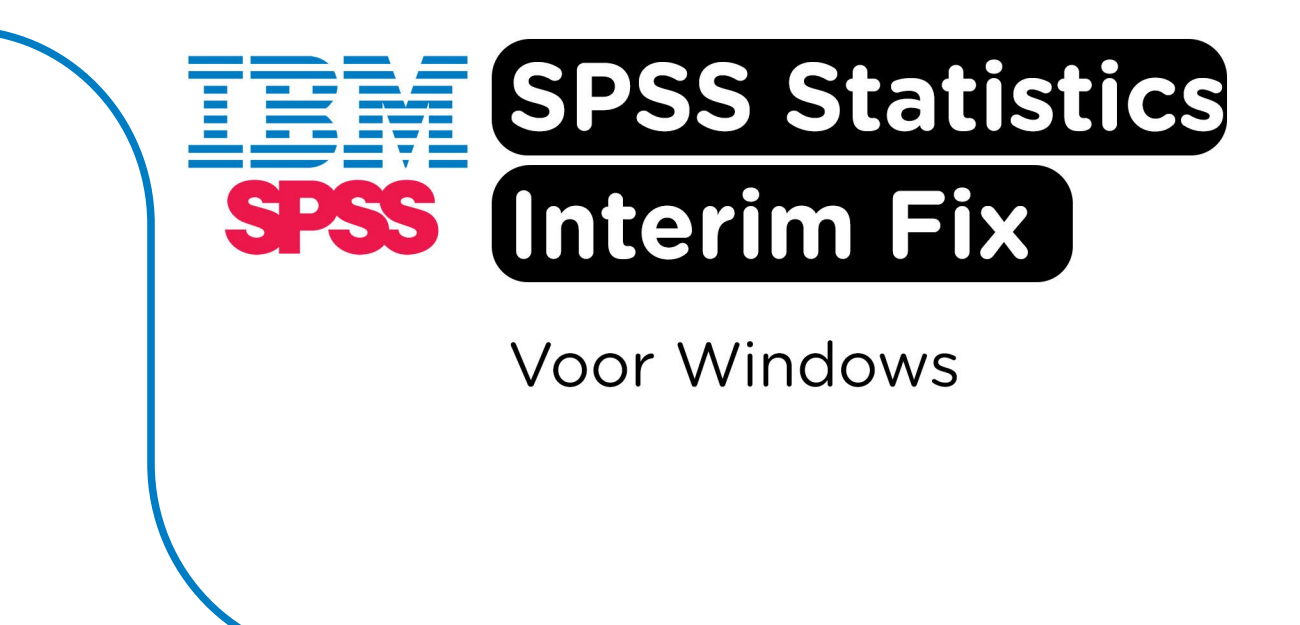

Let op: Om de Interim Fix te kunnen toepassen, moet je ingelogd zijn als Administrator.

**Stap 1:** Ga naar de map waar je SPSS hebt geïnstalleerd, meestal is dat C:\Program Files\IBM\SPSS Statistics\. Klik vervolgens met je rechtermuisknop op de map JRE.

Let op: Gebruik je SPSS 27? Dan is de installatiemap C:\Program Files\IBM\SPSS\Statistics\27.

|   | Accessibility | 13/06/2025 10:11 | File folder |
|---|---------------|------------------|-------------|
|   | as            | 13/06/2025 10:11 | File folder |
|   | <b>C</b>      | 13/06/2025 10:11 | File folder |
|   | 🚞 common      | 13/06/2025 10:11 | File folder |
|   | 📜 config      | 13/06/2025 10:11 | File folder |
|   | 📜 CuratedHelp | 13/06/2025 10:11 | File folder |
|   | 📜 ext         | 13/06/2025 10:11 | File folder |
| Г | ExtBundloc    | 13/06/2025 10:11 | File folder |
| L | 🔲 📜 JRE       | 21/07/2025 12:56 | File folder |
|   |               |                  |             |

Stap 2: Klik op "Knippen", of gebruik de sneltoetsen Ctrl + X.

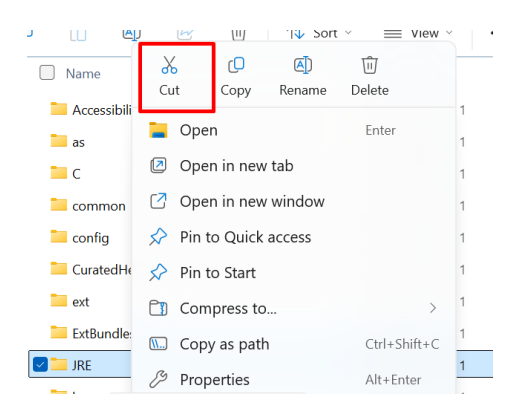

**Stap 3:** Om veilig te kunnen werken, maken we eerst een reservekopie van de huidige Java-map in SPSS. Verplaats de map JRE uit de SPSS-installatiemap **naar een veilige plek buiten de SPSSmap, bijvoorbeeld in een map op je bureaublad**. In dit geval is er een nieuwe map aangemaakt die "SPSS backup" heet. Klik met je rechtermuisknop op "Plakken", of gebruik de sneltoetsen Ctrl + V.

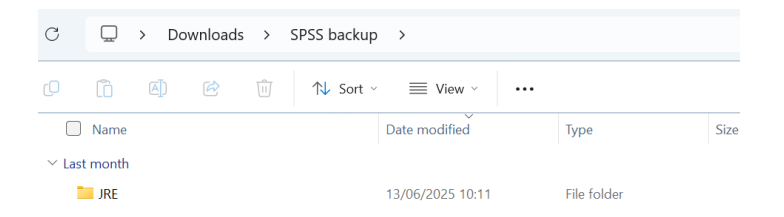

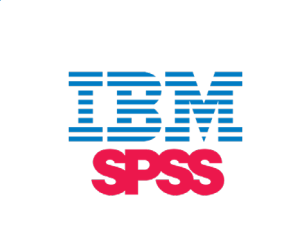

**Stap 4:** Start de download van de Interim Fix voor jouw versie van SPSS. In dit geval wordt de fix voor SPSS 31 gedownload.

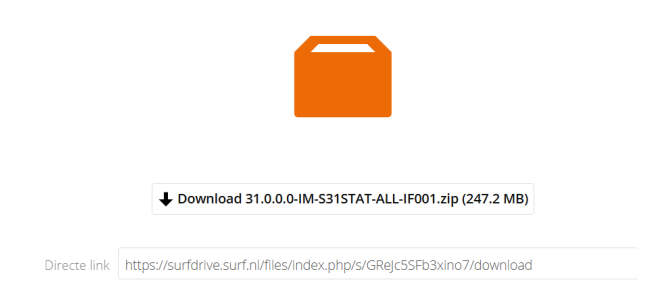

De link naar de Interim Fix voor de verschillende versies vind je hier:

- SPSS 27: https://surfdrive.surf.nl/files/index.php/s/X6qF5ZxYucBzWCb
- SPSS 28: https://surfdrive.surf.nl/files/index.php/s/z5gpC5ceXzCLQzg
- SPSS 29: https://surfdrive.surf.nl/files/index.php/s/ThhTPomfU3DgsAw
- SPSS 30: https://surfdrive.surf.nl/files/index.php/s/ayNVXAZQjglilge
- SPSS 31: https://surfdrive.surf.nl/files/index.php/s/GReJc5SFb3xino7

**Stap 5:** Klik nu op het gedownloade bestand. Klik met de rechtermuisknop op het .zip bestand en kies voor "Alles Uitpakken...".

**Let op:** Het kan zijn dat het bestand al is uitgepakt. In dat geval kun je stap 5 en 6 overslaan en direct doorgaan naar stap 7.

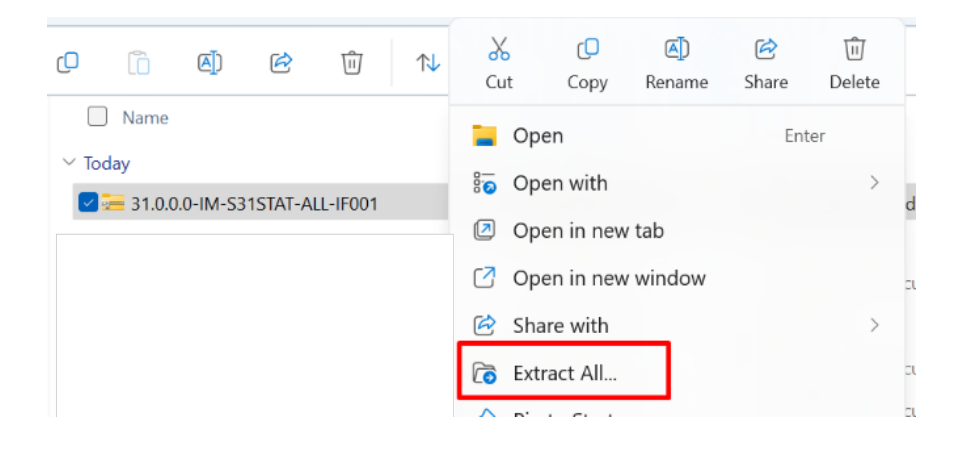

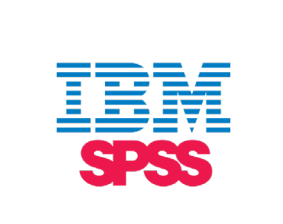

Stap 6: Kies waar je het .zip bestand wilt uitpakken en klik op "Uitpakken".

|              |                                                    | ×              |  |
|--------------|----------------------------------------------------|----------------|--|
| $\leftarrow$ | 🚝 Extract Compressed (Zipped) Folders              |                |  |
|              | Select a Destination and Extract Files             |                |  |
|              | Files will be extracted to this folder:            |                |  |
|              | C:\Users\ \Downloads\31.0.0.0-IM-S31STAT-ALL-IF001 | Browse         |  |
|              | Show extracted files when complete                 |                |  |
|              |                                                    | Extract Cancel |  |

## Stap 7: Je ziet nu twee mappen. Klik op de onderste map.

| ∽ Today                         |                  |             |
|---------------------------------|------------------|-------------|
| MACOSX                          | 21/07/2025 12:57 | File folder |
| 📒 31.0.0.0-IM-S31STAT-ALL-IF001 | 21/07/2025 12:56 | File folder |

## Stap 8: Open de "Win64" map.

| loudy              |                  |               |       |
|--------------------|------------------|---------------|-------|
| DS_Store           | 21/07/2025 12:56 | DS_STORE File | 11 KB |
| Abstract           | 21/07/2025 12:56 | Text Document | 1 KB  |
| Readme_31.0.0.0-01 | 21/07/2025 12:56 | Text Document | 3 KB  |
| Linux64            | 21/07/2025 12:56 | File folder   |       |
| pLinux64           | 21/07/2025 12:56 | File folder   |       |
| zLinux64           | 21/07/2025 12:56 | File folder   |       |
| Win64              | 21/07/2025 12:56 | File folder   |       |
| MacOS              | 21/07/2025 12:56 | File folder   |       |

| Stap 9: Klik met de rechtermuisknop op de map | "JRE" | ' en kies vooi | r "Knippen" | op dezelfde | manier als |
|-----------------------------------------------|-------|----------------|-------------|-------------|------------|
| in stap 2.                                    |       |                |             |             |            |

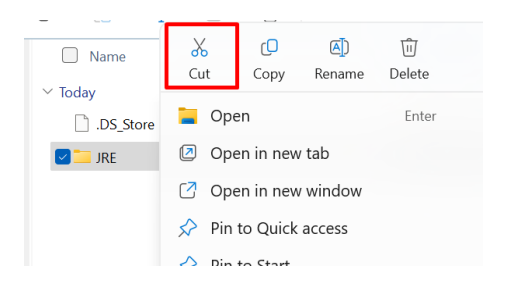

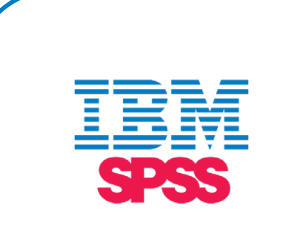

**Stap 10:** Ga terug naar de map waar je SPSS hebt geïnstalleerd en plak de "JRE" map in de installatiemap op dezelfde manier als in stap 3. Er zal nu om toestemming worden gevraagd om wijzigingen aan te brengen in de installatiemap. Klik op "Continue".

| You'll need to provide administrator permission to move to this folder |      |        |  |  |  |
|------------------------------------------------------------------------|------|--------|--|--|--|
| SPSS Statistics<br>Date created: 13/06/2025 10:                        | 10   |        |  |  |  |
| 👎 Continue                                                             | Skip | Cancel |  |  |  |

Stap 11: De bestanden worden nu overgezet, dit kan even duren.

|               | ↑↓ Sorteren - 📰 Weergeven -              | ••          |      |
|---------------|------------------------------------------|-------------|------|
| Nam           | Gewäzied on                              | lype Gro    | otte |
| Accessibility | 2 items vrsplaatst                       | >           | <    |
| as            | 1.502 items verplaatsen van JRE naar JRE |             |      |
| c             | 2 items verplaatst                       | 11 X        |      |
| common        |                                          |             |      |
| config        | ✓ Meer details                           |             |      |
| ext           | 9-3-2023 14:31                           | Bestandsmap |      |
| lang          | 9-3-2023 14:31                           | Bestandsmap |      |
| license       | 9-3-2023 14:31                           | Bestandsmap |      |
| locales       | 9-3-2023 14:31                           | Bestandsmap |      |
| Looks         | 9-3-2023 14:31                           | Bestandsmap |      |
| N             | 9-3-2023 14:31                           | Bestandsmap |      |
| properties    | 9-3-2023 14:31                           | Bestandsmap |      |
| Python        | 9-3-2023 14:31                           | Bestandsmap |      |
| Python3       | 9-3-2023 14:31                           | Bestandsmap |      |
| R             | 9-3-2023 14:31                           | Bestandsmap |      |

**Stap 12:** De nieuwe "JRE" map staat nu in de installatiemap. Aan de datum die bij de map staat, kun je zien dat deze recent gewijzigd is. De oude "JRE" map die je in stap 3 hebt verplaatst, hoef je niet te bewaren.

| Accessibility | 13/06/2025 10:11 | File folder |  |
|---------------|------------------|-------------|--|
| as 🔁          | 13/06/2025 10:11 | File folder |  |
| 🚞 C           | 13/06/2025 10:11 | File folder |  |
| Common        | 13/06/2025 10:11 | File folder |  |
| 📜 config      | 13/06/2025 10:11 | File folder |  |
| 📜 CuratedHelp | 13/06/2025 10:11 | File folder |  |
| 📜 ext         | 13/06/2025 10:11 | File folder |  |
| 📜 ExtBundles  | 13/06/2025 10:11 | File folder |  |
| 📜 JRE         | 21/07/2025 14:22 | File folder |  |
|               |                  |             |  |

Stap 13: Je kunt nu weer aan de slag met SPSS!

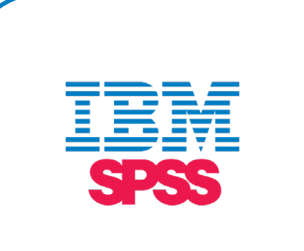

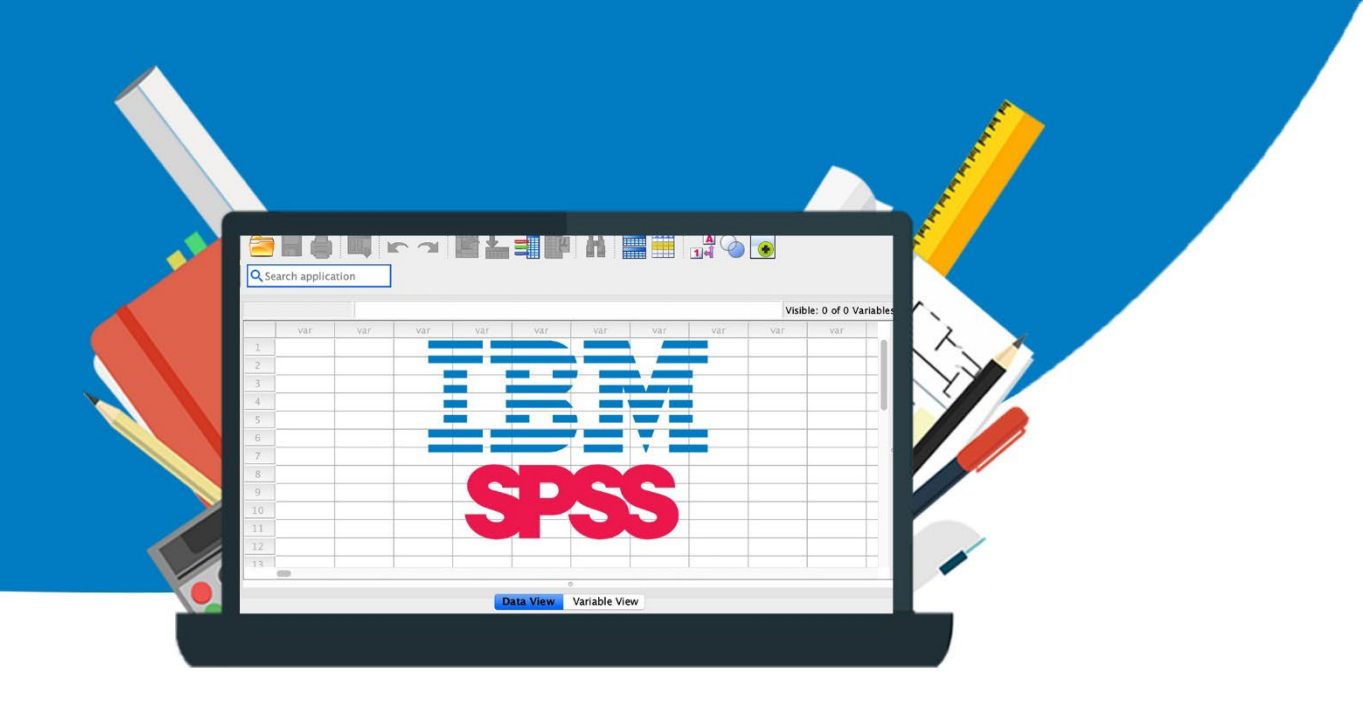

6